# Manual para solicitar adesão no

# SIGARP

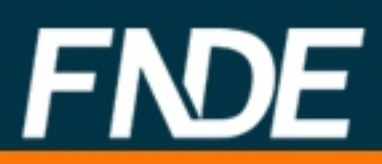

## SOLICITANDO ADESÃO NO SIGARP

#### **1.ACESSAR O SIGARP**

http://www.fnde.gov.br/sigarpweb/index.php/

#### 1.1. Entrar com Usuário e Senha:

| ( ) www.fnde.gov.br/sigarpweb/index.php/                                                                                                    | C Q Pesquisar | ☆ 自 ♣ 佘 ♥ ■ |
|----------------------------------------------------------------------------------------------------|---------------|-------------|
| SIGARP<br>Sistema de Gerenciamento de Atas de Registros de Preço                                                                                                    |               | FNDE        |
| Início<br>Informações                                                                                                    |               |             |
| Informações da aplicação                                                                                                    |               |             |
| Aplicação: SIGARP - Sistema de Gerenciamento de Atas de Registros de P<br>Versão: 07.03.2017#2752                                                                                                    | reïč1⁄20      |             |
| Acesso Não tenho acesso ao sistema: Solicitar Acesso Já tenho acesso ao sistema: Entrar com Usuário e Senha Esqueci minha senha: Solicitar nova Senha Minha senha expirou: Solicitar nova Senha Consulta Pública: Acesso à Consulta Pública |               |             |
| Dúvidas na utilização do SIGARP                                                                                                    |               |             |
| Ligue 0800-616161, opção 2, opção 2 e opção 4; ou                                                                                                    |               |             |

| ( i) www.fnde.gov.br/sigarpweb/index.php/authentication          | C <sup>e</sup> Q Pesquisa | ☆ 自 ♣ 斎 � ♥ ☰                                          |
|------------------------------------------------------------------|---------------------------|--------------------------------------------------------|
| SIGARP<br>Sistema de Gerenciamento de Atas de Registros de Preço |                           | FNDE                                                   |
| <b>Login</b><br>Área de acesso restrito                          |                           |                                                        |
|                                                                  |                           |                                                        |
|                                                                  |                           |                                                        |
|                                                                  | Usuário     Senha         |                                                        |
|                                                                  | Entrar                    |                                                        |
|                                                                  | <u>FNDE</u>               | <ol> <li>Preencher "Usuário" e<br/>"Senha".</li> </ol> |
|                                                                  |                           | 2. Clicar em "Entrar".                                 |

| (i) hmg.fnde.gov.br/sigarpweb/index.php/                                                           |                                   |           | C Q Pesquisar       |            |        | ☆ 自 👎               | <b>^ 9</b>     |          | ≡ |
|----------------------------------------------------------------------------------------------------|-----------------------------------|-----------|---------------------|------------|--------|---------------------|----------------|----------|---|
| S BRASIL                                                                                           | Serviços                          | Participe | Acesso à informação | Legislação | Canais | <b>*</b>            |                |          |   |
| SIGARP<br>Sistema de Gerenciamento de Atas de Registros de Preço                                   |                                   |           |                     |            |        |                     |                | FND      | E |
| Início Adesão Consultas Contratação                                                                | Relatório                         |           |                     |            |        | 282212<br>Sua sessã | p expira em: 2 | 3 min 55 | ₿ |
| <b>Início</b><br>Informações                                                                       |                                   |           |                     |            |        |                     |                |          |   |
| Sucesso<br>Autenticação bem sucedida com o usuário 2                                               | 82212.                            |           |                     |            |        |                     |                |          |   |
| Informações da aplicação<br>Aplicação: SIGARP - Sistema de Gerenciament<br>Versão: 07.03.2017#2752 | o de Atas de Registros de Prei2½o |           |                     |            |        |                     |                |          |   |

OBS: Se não tiver ou não se lembrar de "Usuário" e "Senha", será preciso solicitar acesso ao SIGARP.

### 2.SOLICITAR ADESÃO

### 2.1. Adesão >>>> Solicitar >>> Selecionar o pregão disponível para sua região

| The state of the state of the state of | C   | 🔍 Pesquisar 🔂 🖨 🖉 🗮                         |
|----------------------------------------------------------------------------------------------------|-----|---------------------------------------------|
| Serviços                                                                                                    |     |                                             |
| SIGARP<br>Sistema de Gerenciame de Atas de Registros de Preço                                                                                                    |     | FNDE                                        |
| Início Adesão Consultas Contratação Relatório                                                                                                    |     | 282212<br>Sua sessão expira em: 23 min 26 📑 |
| Início<br>Informações 1. Clicar em "Adesão".                                                                                                    |     |                                             |
| Informações da aplicação<br>Aplicação: SIGARP - Sistema de Gerenciamento de Atas de Re                                                                                                    | egi | istros de Preïċ½o                           |
| Versão: 07.03.2017#2752                                                                                                    |     |                                             |

| ( i) hmg.fnde.gov.br/sigarpweb/               |                                                                                      | C Q Pesquis       | ar 🗘 🖻 🛡 🖡 🏫                              | = 🔩 🕨 =  |
|-----------------------------------------------|--------------------------------------------------------------------------------------|-------------------|-------------------------------------------|----------|
| 🙆 Mais visitados 🖑 Primeiros passos 🖑 Galeria | do Web Slice 🊺 Sites Sugeridos 🚥 UnB - Universidade de G peninsula aguas claras 💎 Um | papo sobre autoes |                                           |          |
| SRASIL                                        | Serviços                                                                             |                   | =                                         | <b>S</b> |
| SIGARP<br>Sistema de Gerenci                  | amento de <b>e Registros de Preço</b>                                                |                   | <u>FN</u>                                 | <u>)</u> |
| Início Ade<br>Solicitar Solici                | são Consultas Contratação<br>itar Cancelamento / Anulação                            | Relatório         | 282212<br>Sua sessão expira em: 23 min 40 | ß        |
| Início<br>Informaçõe                          | 2. Clicar em "Solicitar".                                                            |                   |                                           |          |
| Informações d                                 | a aplicação                                                                          |                   |                                           |          |

Aplicação: SIGARP - Sistema de Gerenciamento de Atas de Registros de Preï*ċ1*/20 Versão: 07.03.2017#2752

| ) 🛈   hmg.fnde.gov.br/sigarpweb/solicitaradesao/bloco1/list/contrata<br>ais visitados 🛞 Primeiros passos 🛞 Galeria do Web Slice 🚺 Sites Su | nte/01612092000123<br>Igeridos 🎟 UnB - Universidade de 🌀 peninsula aguas claras 🐡 Um papo sobre : | C Q Pesquisar                                              | ☆ 自 ♥ ♣ ♠ ⋪ 🗗 🗄                      |
|----------------------------------------------------------------------------------------------------|---------------------------------------------------------------------------------------------------|------------------------------------------------------------|--------------------------------------|
| Interessada:                                                                                                    | PREFEITURA                                                                                        | Interessada:                                               | GO                                   |
| Responsável da                                                                                                    | Anda Aparacida Correia                                                                            | Telefone do<br>Responsável:                                | 6281462639                           |
| Entidade Interessada:                                                                                                    |                                                                                                   | E-mail do<br>Responsável:                                  | agda.correia@gmail.com               |
| Filtrar Pregão Itens                                                                                                    | Forma de Pagamento                                                                                | <ol> <li>Clicar em<br/>(não pree<br/>outras inf</li> </ol> | "№ Pregão"<br>ncher as<br>ormações), |
| Data Inicial:                                                                                                    |                                                                                                   | seleciona                                                  | r o pregão                           |
| Data Final:                                                                                                    |                                                                                                   | disponíve                                                  | l depois                             |
| Categoria: Sele                                                                                                    | cione                                                                                             | clicar em                                                  | "Confirmar".                         |
|                                                                                                    |                                                                                                   |                                                            | Confirmar S Cancelar                 |

| i hmg.fnde.gov.br/sigar                    | pweb/solicitaradesao/bloco1/l | ist                                                                                |                                | C Q Pesqu                    | isar                       | ☆ 自 ♥               | <b>↓</b> ń |      | 2  |
|--------------------------------------------|-------------------------------|------------------------------------------------------------------------------------|--------------------------------|------------------------------|----------------------------|---------------------|------------|------|----|
| s visitados 🛞 Primeiros pa<br>FIILITAT PTE | assos 🕲 Galeria do Web Slice  | Sites Sugeridos III UnB - Universidade de G peninsula agui<br>III FORMA GE PAGAMEN | as claras 💎 Um papo sobre auto | oes 🛞 Visio-Visio-organogra. |                            |                     |            |      |    |
| Nº Pregão:<br>Data Inicial<br>Data Final:  |                               | 40/2015 - Material Escolar                                                         |                                | 4. Clic<br>em                | car na seta ve<br>"Ações". | erde                |            |      |    |
| Categoria:                                 |                               | Selecione                                                                          |                                | •                            |                            |                     | -          |      |    |
|                                            |                               |                                                                                    |                                |                              | 🖌 Confi                    | rmar 🚫              | Can        | cela | ır |
| Lista de F                                 | Pregões                       |                                                                                    |                                |                              |                            |                     |            |      |    |
| Tipo do<br>pregão                          | Nº<br>Pregão                  | Tipo de Pagamento                                                                  | Data Inicial                   | Data Final                   | Categoria                  | Descrição           | A          | çõe  | es |
| Nacional                                   | 40/2015                       | Recurso Próprio,<br>Transferência Direta                                           | 19/10/2016                     | 28/02/2018                   | Material I<br>Escolar I    | Material<br>Escolar |            | -    |    |
|                                            |                               |                                                                                    |                                |                              | Exibindo 1                 | - 1 de 1 R          | legis      | tro( | s) |

# 2.2. Preencher a declaração de acordo com a finalidade da compra

| Nome do<br>Representante:                             | PAULO DE SIOUEIRA GARCIA                                                       | 5. Selecionar a opcão que                                       |
|-------------------------------------------------------|--------------------------------------------------------------------------------|-----------------------------------------------------------------|
|                                                       |                                                                                |                                                                 |
| Tipo da Entidade<br>Interessada:                      | PREFEITURA                                                                     | uso do produto. Se for para                                     |
| Responsável da<br>Entidade Interessada                | Agda Aparecida Correia                                                         | equipar as escolas, selecionar<br>opção "declaro" e vice versa. |
| iltrar Pregão Itens                                   | Forma de Pagamento - OPCN                                                      | Forma de Pagamento - ONP                                        |
| eclaro, para todos os fin<br>ducacionais do sistema p | s, que os itens objeto desta solicitaçã<br>vúblico de ensino da PREF MUN DE GC | o têm como objetivo atender às ações e projetos<br>)IANIA.      |

# 2.3. Inserindo as quantidades e selecionando os itens

| Quantidade a adqui                                                                                                    | rir   Enquadra                                                                                                    | imento: Órgão                                                                                                    | participante de compra naciona                                                                                                    | al - OPCN                                                   | qua                                                           | antidade de                       | esejada                                         |
|----------------------------------------------------------------------------------------------------|----------------------------------------------------------------------------------------------------|----------------------------------------------------------------------------------------------------|----------------------------------------------------------------------------------------------------|-------------------------------------------------------------|---------------------------------------------------------------|-----------------------------------|-------------------------------------------------|
| Tipo do Pregão                                                                                                    | Nacional                                                                                                    |                                                                                                    |                                                                                                    |                                                             | pre                                                           | enchendo a                        | apenas                                          |
| Nº do Pregão:                                                                                                    | 9999                                                                                                    |                                                                                                    |                                                                                                    |                                                             | 1                                                             |                                   |                                                 |
| Descrição do<br>Pregão:                                                                                                    | *** Teste - Re                                                                                                    | egistro de precos                                                                                                    | s de material escolar.                                                                                                    |                                                             | aso                                                           | duas primei                       | iras                                            |
| Categoria:                                                                                                    | Material Escol                                                                                                    | ar                                                                                                    |                                                                                                    |                                                             | cas                                                           | as antes da                       | virgul                                          |
| Vigência do pregão:                                                                                                    | 15/05/2017 a                                                                                                    | té 21/05/2018                                                                                                    |                                                                                                    |                                                             |                                                               |                                   |                                                 |
| Nº Nome do Item                                                                                                    |                                                                                                    | Vigência                                                                                                    | Fornecedor                                                                                                    | Quantidad<br>máxima                                         | le Valor<br>Unitário<br>R\$                                   | Quantidade                        | Valor<br>Total do<br>Item R\$                   |
| 19 Mochila escolar pe                                                                                                    | quena -                                                                                                    | 22/05/2017 ·<br>21/05/2018                                                                                                    | - BRINK MOBIL EQUIPAMENTOS<br>EDUCACIONAIS LTDA                                                                                                    | 5 -500                                                      | 5,00                                                          | 0,00                              | 0,0                                             |
| 2 Kit Ensino Médio (1<br>Fundamental e EJA                                                                                                    | Médio, EJA<br>Médio) -                                                                                                    | 22/05/2017 ·<br>21/05/2018                                                                                                    | - BRINK MOBIL EQUIPAMENTOS<br>EDUCACIONAIS LTDA                                                                                                    | 5 999.999                                                   | 33,00                                                         | 100,00                            | 3.300,0                                         |
|                                                                                                    | til Pré Escola -                                                                                                    | 15/05/2017                                                                                                    | - BRINK MOBIL EQUIPAMENTOS                                                                                                    | 5 600.000                                                   | 21,00                                                         | 0,00                              | 0,0                                             |
| 3 Kit Educação Infan                                                                                                    |                                                                                                    | 14/05/2018                                                                                                    | EDUCACIONAIS LIDA                                                                                                    |                                                             | ···· - ·                                                      |                                   |                                                 |
| 3 Kit Educação Infan                                                                                                    |                                                                                                    | 14/05/2018                                                                                                    | EDUCACIONAIS LIDA                                                                                                    |                                                             | Valor Tota                                                    | Il da Solicitação R               | \$ 3.300,00                                     |
| Quantidade a adqui                                                                                                    | rir   Enquadra                                                                                                    | 14/05/2018<br>mento: Órgão                                                                                                    | EDUCACIONAIS LIDA                                                                                                    | a"                                                          | Valor Tota                                                    | Il da Solicitação R\$             | \$ 3.300,0                                      |
| Quantidade a adqui                                                                                                    | rir   Enquadra                                                                                                    | 14/05/2018                                                                                                    | não participante - ONP "Carona                                                                                                    | a"                                                          | Valor Tota                                                    | il da Solicitação R\$             | \$ 3.300,0                                      |
| Quantidade a adqui<br>Tipo do Pregão<br>Nº do Pregão:                                                                                                    | rir   Enquadra<br>Nacional<br>9999                                                                                                    | 14/05/2018                                                                                                    | não participante – ONP "Carona                                                                                                    | a"                                                          | Valor Tota                                                    | Il da Solicitação R≰              | \$ 3.300,00                                     |
| Quantidade a adqui<br>Tipo do Pregão<br>Nº do Pregão:<br>Descrição do<br>Pregão:                                                                                                    | rir   Enquadra<br>Nacional<br>9999<br>*** Teste - Re                                                                                                    | 14/05/2018<br>mento: Órgão                                                                                                    | não participante - ONP "Carona<br>s de material escolar.                                                                                                    | a"                                                          | Valor Tota                                                    | l da Solicitação R¢               | \$ 3.300,0                                      |
| Quantidade a adqui<br>Tipo do Pregão<br>Nº do Pregão:<br>Descrição do<br>Pregão:<br>Categoria:                                                                                                    | rir   Enquadra<br>Nacional<br>9999<br>*** Teste - Re<br>Material Escol                                                                                        | 14/05/2018<br>amento: Órgão<br>egistro de precos<br>ar                                                                                                    | não participante – ONP "Carona<br>s de material escolar.                                                                                                    | a"                                                          | Valor Tota                                                    | l da Solicitação R                | \$ 3.300,0                                      |
| Quantidade a adqui<br>Tipo do Pregão<br>Nº do Pregão:<br>Descrição do<br>Pregão:<br>Categoria:<br>Vigência do pregão:                                                                                                    | rir   Enquadra<br>Nacional<br>9999<br>*** Teste - Ri<br>Material Escol<br>15/05/2017 a                                                                        | 14/05/2018<br>mento: Órgão<br>egistro de precos<br>ar<br>té 21/05/2018                                                                                                    | não participante – ONP "Carona<br>s de material escolar.                                                                                                    | a"                                                          | Valor Tota                                                    | l da Solicitação R                | \$ 3.300,0                                      |
| Quantidade a adqui<br>Tipo do Pregão<br>Nº do Pregão:<br>Descrição do<br>Pregão:<br>Categoria:<br>Vigência do pregão:<br>Nº Nome do Item                                                                                                    | rir   Enquadra<br>Nacional<br>9999<br>*** Teste - Re<br>Material Escol<br>15/05/2017 a<br>Vigêr                                                               | amento: Órgão<br>egistro de precos<br>ar<br>té 21/05/2018<br>ficia Fo                                                                                                    | não participante - ONP "Carona<br>s de material escolar.                                                                                                    | a"<br>Quantidade<br>máxima                                  | Valor Tota<br>Valor Unitário R\$                              | l da Solicitação R4<br>Quantidade | \$ 3.300,0<br>Valor Tota<br>do Item R:          |
| Quantidade a adqui         Tipo do Pregão         Nº do Pregão:         Descrição do Pregão:         Categoria:         Vigência do pregão:         Nº Nome do Item         10       Kit de Ensino Funda         Anos Finals -                                                                                   | rir   Enquadra<br>Nacional<br>9999<br>*** Teste - Ri<br>Material Escol<br>15/05/2017 a<br>Vigêr<br>amental 16/0<br>15/0                                       | 14/05/2018           amento: Órgão           agistro de precos           ar           té 21/05/2018           ncia         Fo           5/2017 -         BR           5/2018         Et | não participante - ONP "Carona<br>s de material escolar.<br>precedor<br>RINK MOBIL EQUIPAMENTOS<br>DUCACIONAIS LIDA                                                                                   | a"<br>Quantidade<br>máxima<br>999.000                       | Valor Tota<br>Valor<br>Unitário R\$<br>38,00                  | l da Solicitação R<br>Quantidade  | Valor Tota<br>do Item R:<br>0,0                 |
| Quantidade a adqui         Tipo do Pregão:         Descrição do Pregão:         Descrição do pregão:         Categoria:         Vigência do pregão:         Nº Nome do Item         10       Kit de Ensino Fund<br>Anos Finais -         17       Mochila escolar gradou                                         | rir   Enquadra<br>Nacional<br>9999<br>*** Teste - Ri<br>Material Escol<br>15/05/2017 a<br>vigêr<br>amental 16/0<br>15/0<br>15/0                               | 14/05/2018       amento: Órgão       agistro de precos       ar       té 21/05/2018       fola     Fo       5/2017 -     Bf       5/2017 -     Bf       5/2018     Et                   | não participante - ONP "Carona<br>s de material escolar.<br>precedor<br>RINK MOBIL EQUIPAMENTOS<br>DUCACIONAIS LITDA<br>RINK MOBIL EQUIPAMENTOS<br>DUCACIONAIS LITDA                                  | a"<br>Quantidade<br>máxima<br>999.000<br>149.999            | Valor Tota<br>Valor<br>Unitário R\$<br>38,00<br>6,50          | Quantidade                        | Valor Tota<br>do Item R<br>0,0<br>650,0         |
| Quantidade a adqui         Tipo do Pregão         Nº do Pregão:         Descrição do Pregão:         Categoria:         Vigência do pregão:         Nº Nome do Item         10       Kit de Ensino Fundand Anos Finais -         17       Mochila escolar graz         6       Kit Ensino Fundam Anos Iniciais - | rir   Enquadra<br>Nacional<br>9999<br>*** Teste - R«<br>Material Escol.<br>15/05/2017 a<br>Vigêr<br>amental 16/0<br>15/0<br>ande - 22/0<br>ental 15/0<br>14/0 | 14/05/2018       amento: Órgão       egistro de precos       ar       té 21/05/2018       scia       5/2017 -       5/2017 -       5/2017 -       5/2017 -       5/2017 -       5/2018  | não participante – ONP "Carona<br>s de material escolar.<br>RINK MOBIL EQUIPAMENTOS<br>DUCACIONAIS LTDA<br>RINK MOBIL EQUIPAMENTOS<br>DUCACIONAIS LTDA<br>RINK MOBIL EQUIPAMENTOS<br>DUCACIONAIS LTDA | a"<br>Quantidade<br>máxima<br>999.000<br>149.999<br>500.000 | Valor Tota<br>Valor<br>Unitário R\$<br>38,00<br>6,50<br>28,00 | Quantidade                        | Valor Tota<br>do Item R:<br>0,0<br>650,0<br>0,0 |

O sistema irá disponibilizar os itens disponíveis para a sua região, e caso não tenha todos os itens do pregão disponível para a sua região, o sistema irá apresentar os itens de outra região com a opção de "carona". No exemplo acima, na opção "Órgão Participante de Compra Nacional - OPCN" o item "mochila escolar pequena" não está disponível, podendo ser solicitado o item "mochila escolar grande" na opção de "Órgão Não Participante – ONP Carona".

Obs. Os pregões disponíveis para adesão na figura de "carona" estarão disponíveis quando:

- Acabar o quantitativo do item de interesse e
- Quando não houver ata vigente para a região da entidade interessada.

#### 2.4. Forma de Pagamento e anexos

Primeiro irá aparecer à tela da quantidade a adquirir na condição de "Órgão Participante de Compra Nacional – OPCN", onde a entidade deverá selecionar a forma de pagamento e confirmar. Posteriormente o sistema irá confirmar a primeira solicitação e indicar a finalização da segunda, conforme tela abaixo.

| Quantidade a adquirir                 | Enquadramento: Órgão       | participante de com        | pra nacional - OPCN                           |                           |               |                          |    |
|---------------------------------------|----------------------------|----------------------------|-----------------------------------------------|---------------------------|---------------|--------------------------|----|
| Tipo do Pregão                        | Nacional                   |                            |                                               |                           |               |                          |    |
| Nº do Pregão:                         | 9999                       |                            |                                               |                           |               |                          |    |
| Descrição do Pregão:                  | *** Teste - Registro de pr | recos de material esco     | lar.                                          |                           |               |                          |    |
| Categoria:                            | Material Escolar           |                            |                                               |                           |               |                          |    |
| Vigência do pregão:                   | 15/05/2017 até 21/05/20    | 18                         |                                               |                           |               |                          |    |
| Nº Nome do Item                       |                            | Vigência                   | Fornecedor                                    | Valor Unitário<br>R\$     | Quantidade    | Valor Total do Item R\$  | A  |
| 2 Kit Ensino Médio (Médio<br>Médio) - | , EJA Fundamental e EJA    | 22/05/2017 -<br>21/05/2018 | BRINK MOBIL EQUIPAMENTOS<br>EDUCACIONAIS LTDA | 33,00                     | 100,00        | 3.300,00                 |    |
|                                       |                            |                            |                                               | Valor Total da So         | licitação R\$ | 3.300,00                 |    |
|                                       |                            |                            |                                               | Valor da Transferênci     | a Direta R\$  | 0,00                     |    |
|                                       |                            |                            |                                               | • Recurso                 | Próprio R\$   | 3.300,00                 |    |
|                                       |                            |                            | • Proinf                                      | ância - Termo de Comp     | romisso R\$   | 0.00                     |    |
| O(s) empenho(s), liquidação           | o(ões) e pagamento(s) oriç | ginário(s) da(s) contra    | tação(ões) proveniente(s) desta solicitaçã    | o é(são) de responsabilid | ade da entida | ade demandante, na quali | la |
| de contratante.                       |                            |                            |                                               |                           |               |                          |    |

| SIGARP<br>Sistema de Gerenciamento de Atas de Reg                                                                             | gistros de Preço                                                            |                                | FNDE                                        |
|----------------------------------------------------------------------------------------------------|-----------------------------------------------------------------------------|--------------------------------|---------------------------------------------|
| Início Adesão Consultas                                                                                                    | Contratação Relatório                                                       |                                | 282212<br>Sua sessão expira em: 23 min 25 📑 |
| Forma de Pagamento<br>Cadastrar<br>Sucesso<br>Solicitação de Adesão OPC<br>Agora, confirme abaixo,<br>participante - ONP "Car | N Cadastrada com sucesso.<br>nesta tela, as informações dos itens s<br>ona" | eolicitados no enqua           | dramento de Órgão não                       |
| Informações da Entidade In                                                                                                    | teressada                                                                   |                                |                                             |
| Nome da Entidade<br>Interessada:                                                                                              | PREF MUN DE GOIANIA                                                         | CNPJ:                          | 01.612.092/0001-23                          |
| Nome do Representante:                                                                                                    | PAULO DE SIQUEIRA GARCIA                                                    | CPF:                           | 335.382.551-72                              |
| Tipo da Entidade<br>Interessada:                                                                                              | PREFEITURA                                                                  | UF da Entidade<br>Interessada: | GO                                          |
|                                                                                                    |                                                                             | Telefone do                    |                                             |

Na mesma <u>tela de confirmação</u> da solicitação como "Órgão Participante de Compra Nacional – OPCN" (tela acima), o sistema apresentará a os dados da solicitação como "Órgão não participante – ONP Carona". A entidade deverá selecionar a forma de pagamento e especialmente nessa opção, terá como <u>pré-requisito a inserção da</u> <u>declaração de vantajosidade</u>, sendo facultativo anexar o parecer jurídico emitido pelo jurídico da entidade.

| Quantidade a adqu                                                                                                 | uirir   Enquadramen                                                  | nto: Órgão não participante – ONP "Caron                                                                                                    | a"                                                                                                    |                                                              |                       |
|----------------------------------------------------------------------------------------------------|----------------------------------------------------------------------|----------------------------------------------------------------------------------------------------|----------------------------------------------------------------------------------------------------|--------------------------------------------------------------|-----------------------|
| Tipo do Pregão                                                                                                    | Nacional                                                             |                                                                                                    |                                                                                                    |                                                              |                       |
| Nº do Pregão:                                                                                                    | 9999                                                                 |                                                                                                    |                                                                                                    |                                                              |                       |
| Descrição do<br>Pregão:                                                                                           | *** Teste - Registr                                                  | ro de precos de material escolar.                                                                                                    |                                                                                                    |                                                              |                       |
| Categoria:                                                                                                    | Material Escolar                                                     |                                                                                                    |                                                                                                    |                                                              |                       |
| Vigência do pregão                                                                                                | 15/05/2017 até 21,                                                   | /05/2018                                                                                                    |                                                                                                    |                                                              |                       |
| Nº Nome do Item                                                                                                   | Vigência                                                             | Fornecedor                                                                                                    | Valor Unitário<br>R\$                                                                                     | Quantidade                                                   | Valor Total do Item   |
| 17 Mochila escolar<br>grande -                                                                                    | 22/05/2017 -<br>21/05/2018                                           | BRINK MOBIL EQUIPAMENTOS<br>EDUCACIONAIS LTDA                                                                                                    | 6,50                                                                                                    | 100,00                                                       | 6                     |
|                                                                                                    |                                                                      |                                                                                                    | Valor Total da Sol                                                                                        | icitação R\$                                                 | 6                     |
|                                                                                                    |                                                                      | • Vi                                                                                                    | alor da Transferênci                                                                                      | a Direta R\$                                                 |                       |
|                                                                                                    |                                                                      |                                                                                                    | Recurso                                                                                                   | Próprio R\$                                                  | 65                    |
|                                                                                                    |                                                                      |                                                                                                    |                                                                                                    |                                                              |                       |
| <b>Termo de Aceite</b><br>O(s) empenho(s), liq                                                                    | uidação(ões) e pagam                                                 | • Proinfânc<br>nento(s) originário(s) da(s) contratação(ões) p                                                                                                    | ia - Termo de Comp                                                                                        | romisso R\$<br>olicitação é(s                                | ão) de responsabilida |
| Termo de Aceite<br>O(s) empenho(s), liq<br>entidade demandant<br>Observação                                       | uidação(ões) e pagam<br>e, na qualidade de cor                       | Proinfânc<br>nento(s) originário(s) da(s) contratação(ões) p<br>tratante.                                                                                                    | c <b>ia - Termo de Comp</b><br>proveniente(s) desta se                                                    | romisso R\$<br>olicitação é(s                                | ão) de responsabilida |
| Termo de Aceite<br>O(s) empenho(s), liq<br>entidade demandant<br>Observação                                       | uidação(ões) e pagam<br>e, na qualidade de cor                       | • Proinfânc<br>nento(s) originário(s) da(s) contratação(ões) p<br>tratante.                                                                                                    | ria - Termo de Comp                                                                                       | romisso R\$                                                  | ão) de responsabilid  |
| Termo de Aceite O(s) empenho(s), liq entidade demandant Observação                                                | uidação(ões) e pagam<br>e, na qualidade de cor                       | • Proinfânc                                                                                                    | ria - Termo de Comp                                                                                       | romisso R\$                                                  | ão) de responsabilid  |
| Termo de Aceite O(s) empenho(s), liq entidade demandant Observação Parecer jurídico:                              | uidação(ões) e pagam<br>e, na qualidade de cor<br>Escolher arquivo N | Proinfânc<br>nento(s) originário(s) da(s) contratação(ões) p<br>ntratante.                                                                                                    | ria - Termo de Comp                                                                                       | romisso R\$                                                  | ão) de responsabilid  |
| Termo de Aceite O(s) empenho(s), liq entidade demandant Observação Parecer jurídico:                              | uidação(ões) e pagam<br>e, na qualidade de cor<br>                   | Proinfânc  nento(s) originário(s) da(s) contratação(ões) p ntratante.  Nenhum arquivo selecionado assinada do Parecer Jurídico emitido pelo órgão de as istro de preços do FNDE, na condição de "Orgão não F                                            | ia - Termo de Comp<br>proveniente(s) desta su<br>sessoramento jurídico des<br>articipante - ONP", ou "ca  | romisso R\$<br>olicitação é(s                                | ão) de responsabilida |
| Termo de Aceite O(s) empenho(s), liq entidade demandant Observação Parecer jurídico: Declaração de vantajosidade: | uidação(ões) e pagam<br>e, na qualidade de cor<br>Escolher arquivo N | Proinfânc<br>nento(s) originário(s) da(s) contratação(ões) p<br>ntratante.<br>Venhum arquivo selecionado<br>assinada do Parecer Jurídico emitido pelo órgão de as<br>istro de preços do FNDE, na condição de "Orgão não F<br>Venhum arquivo selecionado | cia - Termo de Comp<br>proveniente(s) desta su<br>sessoramento jurídico des<br>articipante - ONP", ou "ca | romisso R\$<br>olicitação é(s<br>sa entidade sola<br>rona".) | ão) de responsabilid  |

| C O hmg.fnde.gov.br/sigarpweb/solicitaradesao/bloco1/list/contratante/01612092000123                                                                                                    |                            |       | @ #] :                                    |
|----------------------------------------------------------------------------------------------------|----------------------------|-------|-------------------------------------------|
| SIGARP<br>Sistema de Gerenciamento de Atas de Registros de Preço                                                                                                    |                            |       |                                           |
| Início Adesão Consu                                                                                                    | ltas Contratação Relatório |       | 282212<br>Sua sessão expira em: 23 min 27 |
| Solicitar Adesão<br>Cadastrar                                                                                                    |                            |       |                                           |
| Solicitação de Adesão ONP Cadastrada com sucesso.                                                                                                    |                            |       |                                           |
| <ul> <li>Orientação</li> <li>1. No filtro se desejar ver todos os pregões vigentes basta clicar em "Confirmar".</li> <li>2. Após aparecer a relação de pregões vigentes clique no botão "Ações" para realizar solicitação.</li> </ul> |                            |       |                                           |
| Informações da Entidade Interessada                                                                                                    |                            |       |                                           |
| Nome da Entidade                                                                                                    | PREF MUN DE GOIANIA        | CNPJ: | 01.612.092/0001-23                        |

O próximo passo é aguardar anuência do fornecedor e autorização do FNDE para as duas solicitações, e posteriormente será possível gerar o contrato dentro do próprio sistema SIGARP.

Ressaltamos ainda que, nos casos em que a solicitação for classificada como "Órgão não participante – ONP Carona", o fornecedor poderá optar por fornecer ou não o produto, uma vez que se trata de um quantitativo não estimado na ata de registro de preços.